## E-Sejlsport

## Hou Maritime Idrætsefterskole November 24 2020

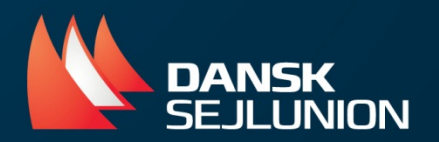

# Elektronisk sport

## Hvad er e-sport?

- - Sport/konkurrencer der udøves virtuelt/online
- Kan kombineres med fysisk aktivitet
- Spilles ofte på tablet, pc'er eller telefoner

## E-sejlsport

- - Spillet hedder Virtuel Regatta og findes både som inshore og offshore
- - Ca. 2 mio. brugere på verdensplan og 6.000 brugere i Danmark1
- - Der findes allerede store mesterskaber indenfor e-sejlads
- - Mulighed for at dyste som hold eller individuelt
- - Mulighed for at konkurrere mod andre klubber, f.eks. naboklubberne

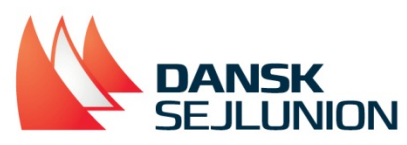

# Fordele for Sejleren, ny og erfaren!

- Større teknisk forståelse for sejlads
- Vindskift på banen
- Placering på banen
- Planlægning i forhold til valg af strategi
- Håndtering af sejlføring
- VMG (Velocity Made Good); Optimale kurs/fart i forhold til waypoint

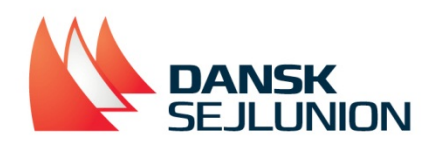

# Nyttige links:

- <u>https://discord.gg/x2rTjq2Y3x</u>
- Intro til Discord <u>her</u>
- <u>https://www.facebook.com/esailingdk</u>
  - Grand Prix hver torsdag kl 2030
- <u>https://www.esailing.tv/</u>
- <u>https://dansksejlunion.dk/kapsejlads/e-sejlsport/e-sejlsport-kom-i-gang</u>
- Sail Ranks er et gratis program til at registrere resultater i e-sejlsport. Kontakt Lukas Mohr for uddannelse i programmet. <u>Lukas@esailing.dk</u>
- <u>https://sailranks.com/v/home</u>

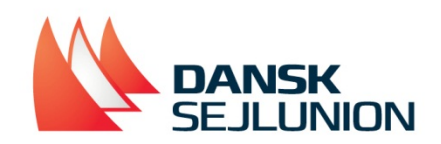

# Hvordan kommer man i gang?

Det er gratis at være med i e-sejlads på enten din smartphone, tablet eller pc. For at komme i gang med e-sejlads på din smartphone eller tablet, skal du gøre følgende:

- 1. Åben App-Store eller Google Play
- 2. Søg efter "Virtuel Regatta"
- 3. Nu dukker der to muligheder op; Virtuel Regatta Inshore og Virtuel Regatta Offshore
- 4. Vælg "Virtuel Regatta Inshore"
- 5. Tryk på "Hent" i App Store (Billede 1) eller på "Installer" i Google Play (Billede 2)
- 6. App'en hentes nu ned på din smartphone eller tablet

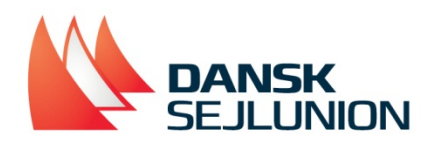

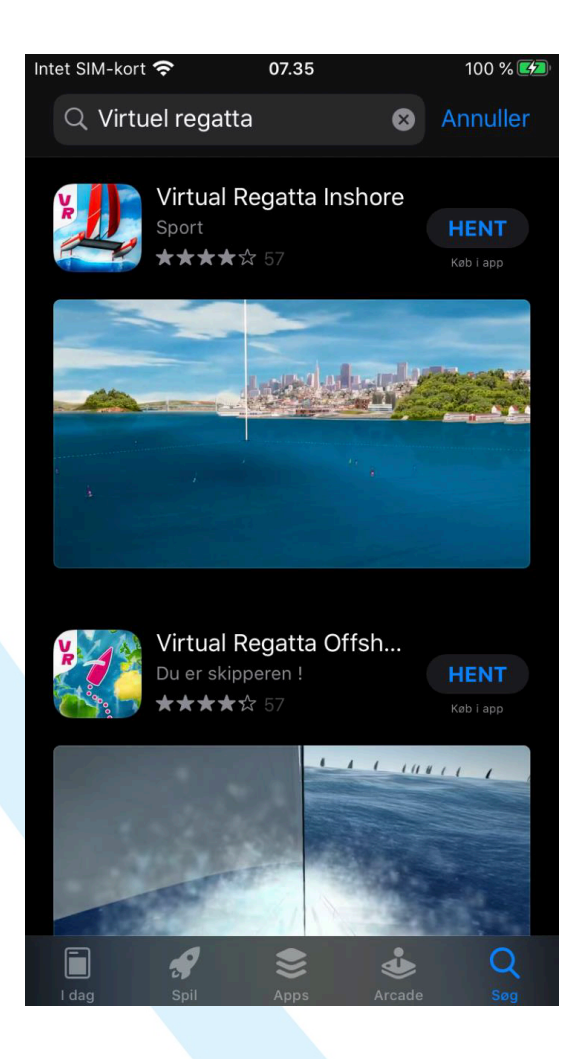

Billede 1

| 10.52                      |                        |                                       | <b>**</b> | 461 88 % 🗎    |     |
|----------------------------|------------------------|---------------------------------------|-----------|---------------|-----|
| ÷                          |                        |                                       |           | Q             | ••• |
| 2                          | Virtual<br>Køb i ap    | ual Rega<br>Regatta<br><sup>pen</sup> | atta Ins  | shore         |     |
| <b>4,2★</b><br>4 t anmelde | lser                   | 100 t+<br>Downloads                   |           | 3<br>PEGI 3 ① |     |
|                            |                        | Installer                             |           |               |     |
|                            |                        |                                       |           |               |     |
| Om dette                   | e spil                 |                                       |           | $\rightarrow$ |     |
| Naviger i re               | altid mod o            | nline sejlere p                       | å voldsom | nme racer!    |     |
| Racerspi                   |                        |                                       |           |               |     |
| Bedøm d<br>Fortæl andre,   | enne ap<br>hvad du syn | <b>p</b><br>es                        |           |               |     |
|                            | ☆                      | 公                                     |           |               |     |
| Skriv en an                | meldelse               |                                       |           |               |     |
| Bedømm                     | elser og               | anmeldels                             | ser 🛈     | $\rightarrow$ |     |
|                            | -                      |                                       | _         |               |     |

0/

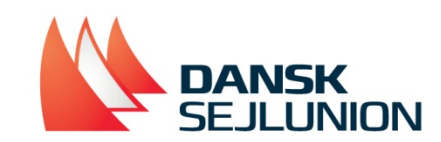

7. Åben app'en på din smartphone og du vil få følgende startbillede (Billede 3)
8. Opret nu en bruger ved at trykke på "I create my account". Alternativt kan man spille som gæst, ved at trykke på "Play as guest"

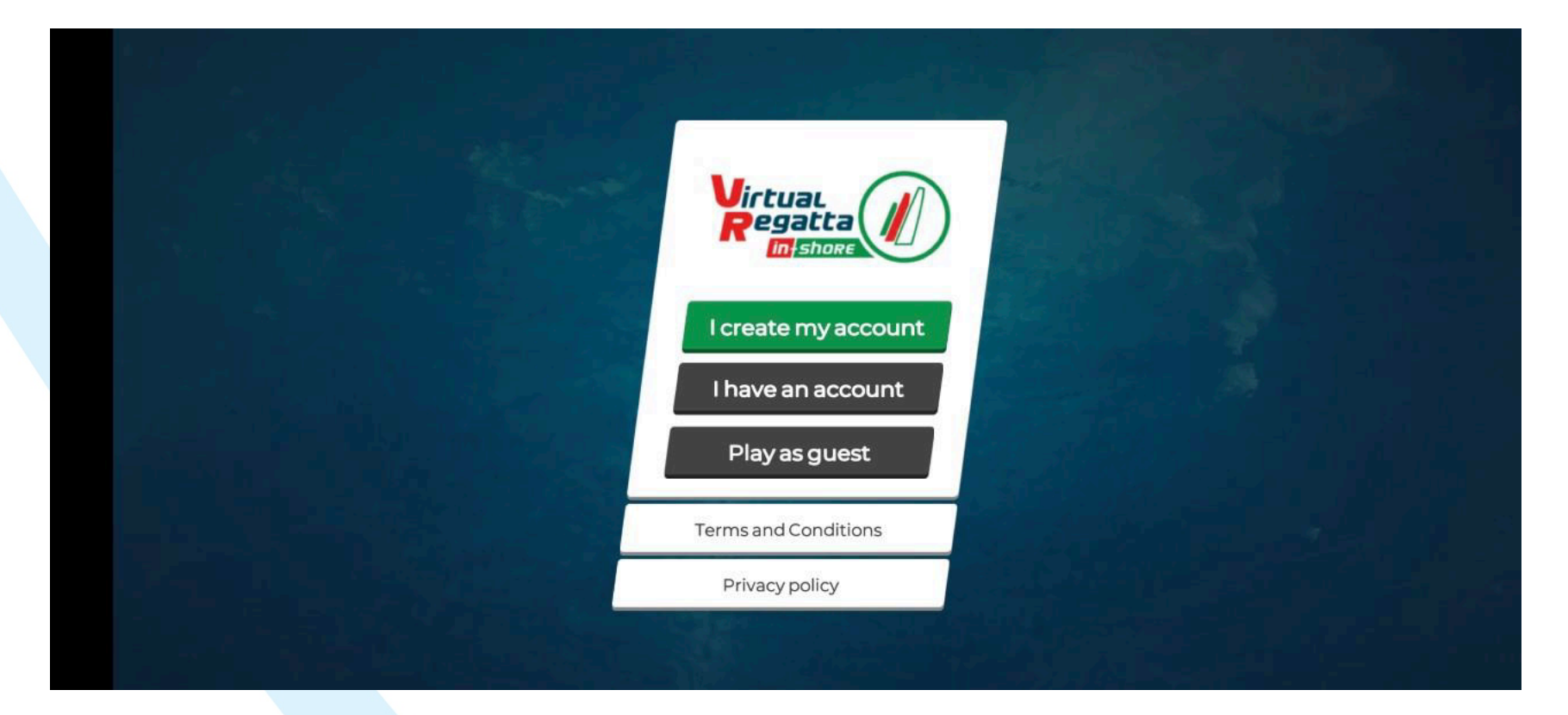

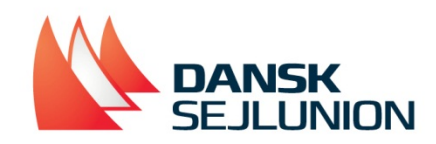

9. Ved at oprette en bruger, bliver man nu mødt af nedenstående billede (Billede 4). Her udfylder man informationerne som de røde pile peger på. "Pseudo" er brugerens ingame navn, dvs. det navn som andre spillere kan se.

10. Når felterne er udfyldt, skal der trykkes på den grønne boks i højre hjørne.

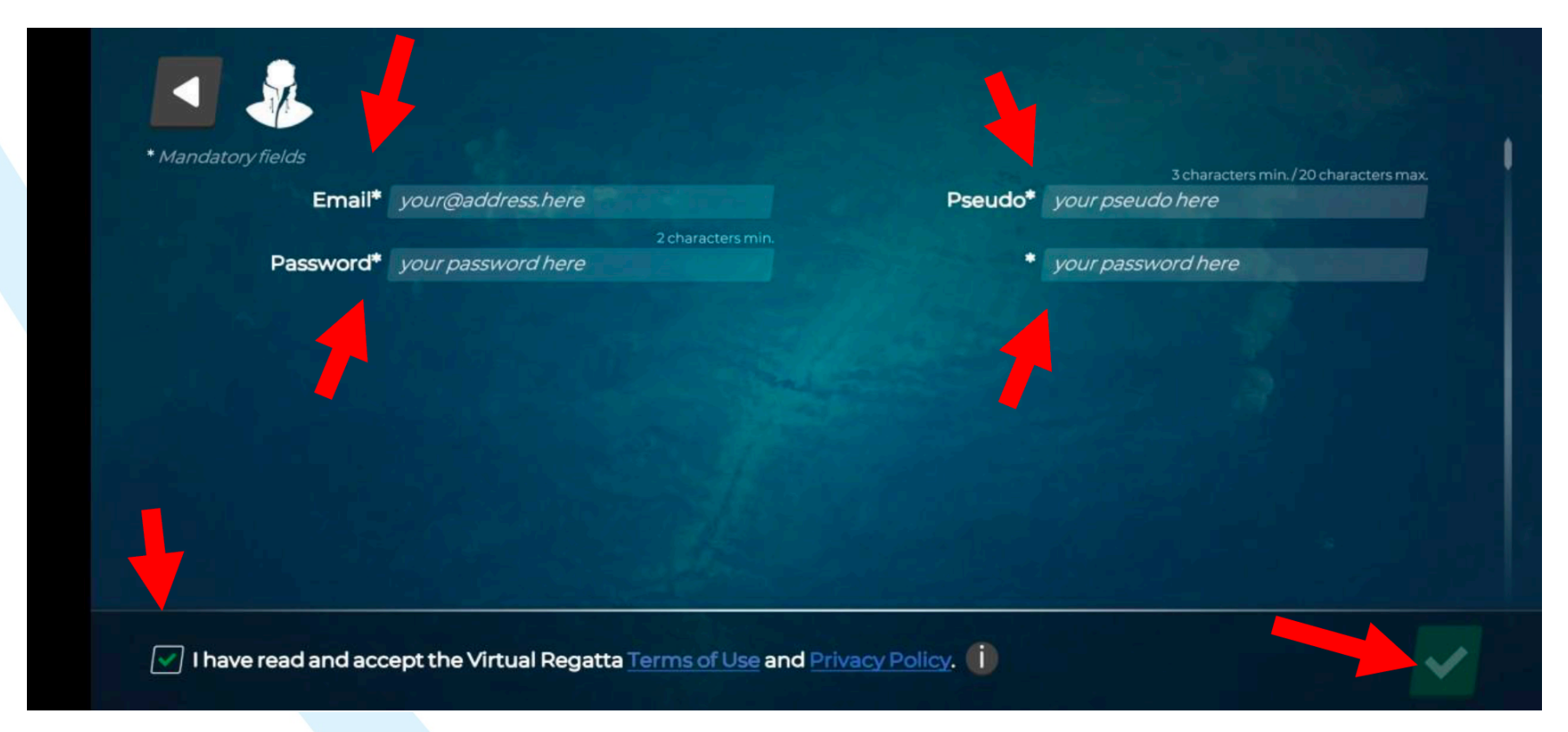

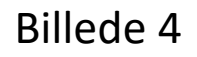

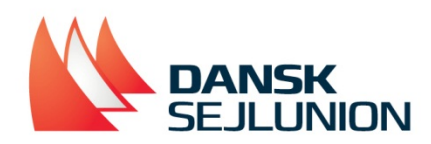

11. Når der er trykket på den grønne boks, bliver man mødt af nedenstående billede (Billede 5)

Her skal man indtaste en kode, som er blevet sendt til den mail man har registreret på billede 4. Når koden er indtastet, skal der trykkes på den grønne knap.

| ndatory fields<br>Email* | Markpmose@gmail.com                | Pseudo*                                                                                           | 3 characters min./20 characters max<br>Sailorsailor |
|--------------------------|------------------------------------|---------------------------------------------------------------------------------------------------|-----------------------------------------------------|
| Password*                | reg<br><i>you code l</i><br>Cancel | an email has been sent to<br>with your<br>istration confirmation code<br>here<br>Resend the email |                                                     |

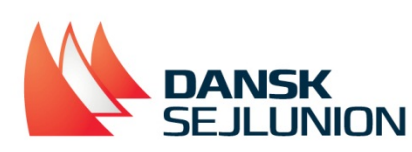

12. Nu er spillet i gang og man kastes direkte ud i en bane (Billede 6). Her lærer man hvordan man styre båden. Dette gøres ved brug af piletasterne i venstre hjørne.

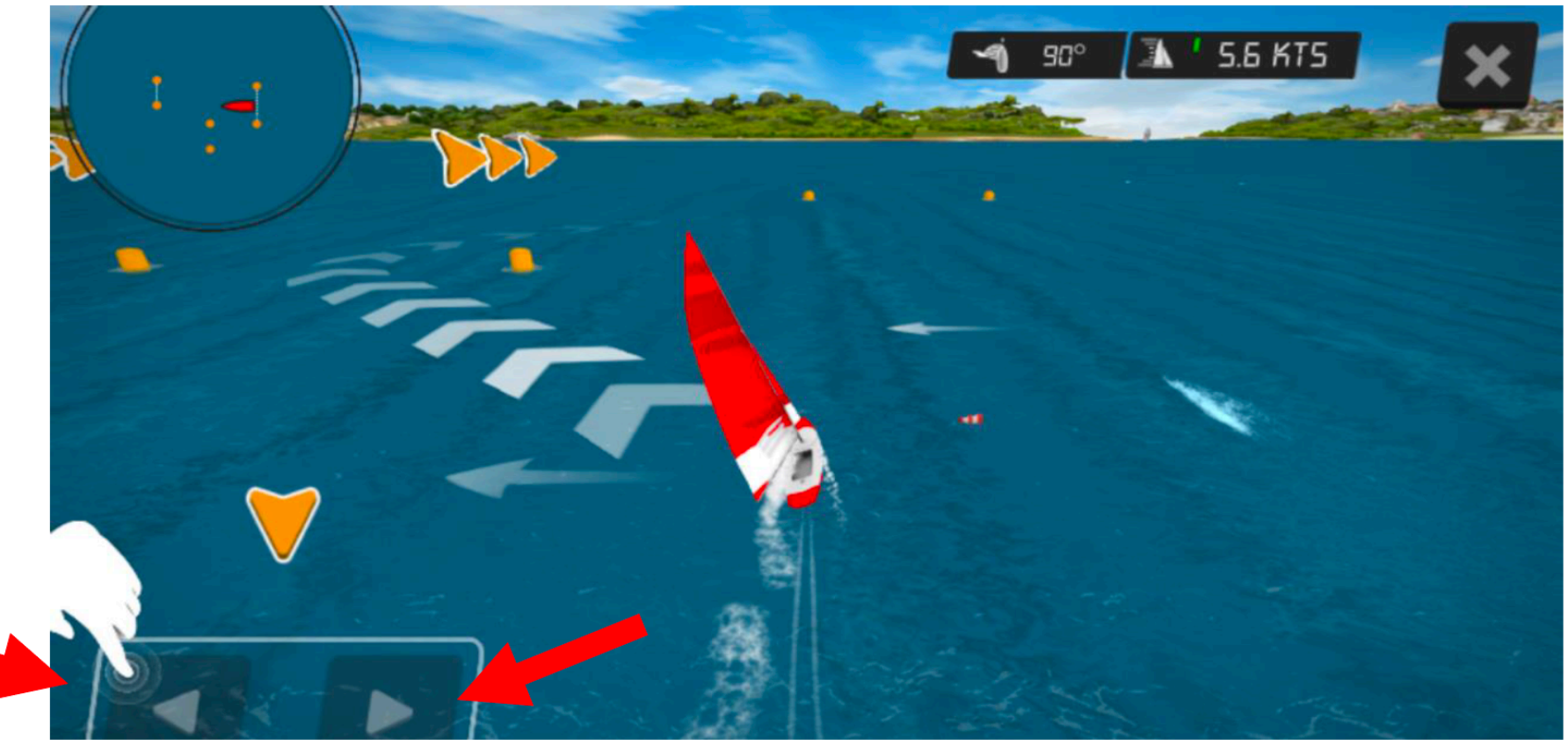

Billede 6

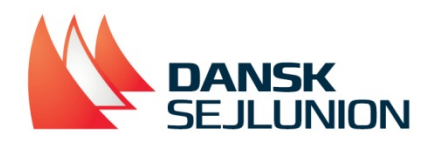

13. Når den første træningsbane er gennemført, har man klaret første lektion. For at komme videre, skal der trykkes på den grønne knap (Billede 7)

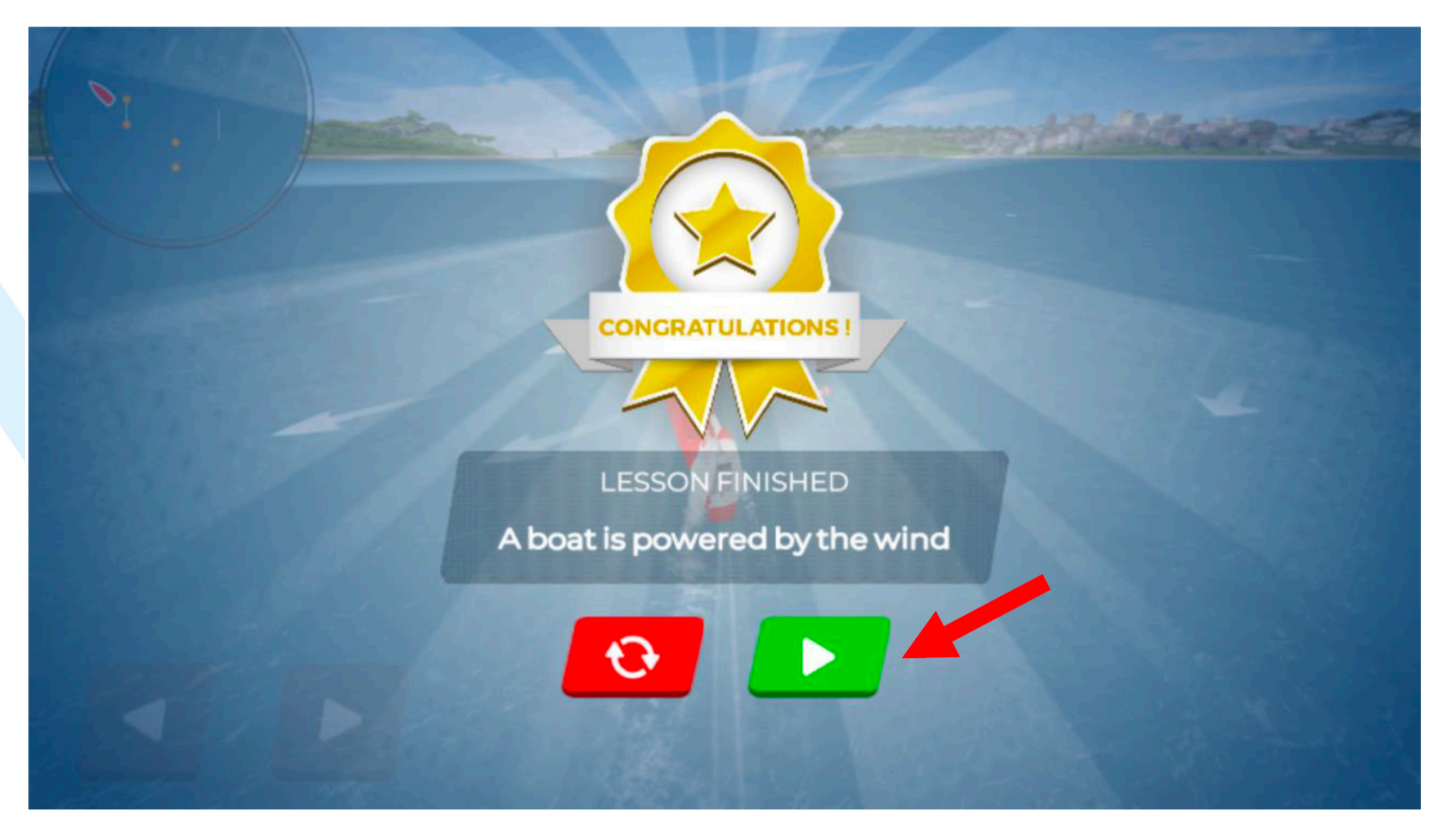

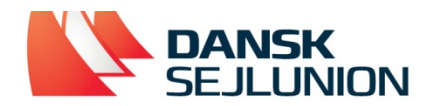

14. Der findes 10 træningslektioner som bør gennemføres, inden man spiller andre baner alene eller mod andre. Tryk på "Play" for at komme i gang (Billede 8 og billede 9)

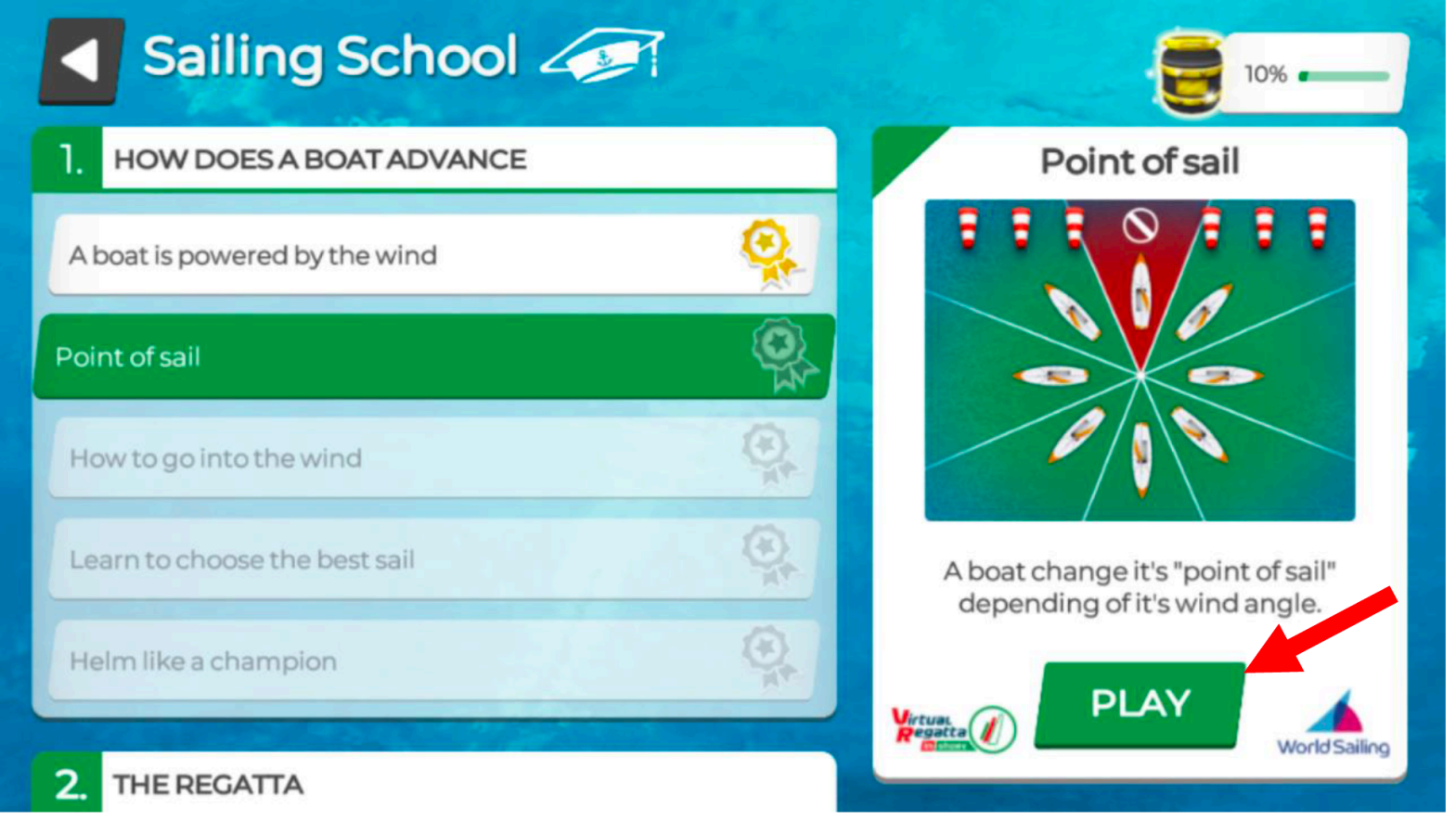

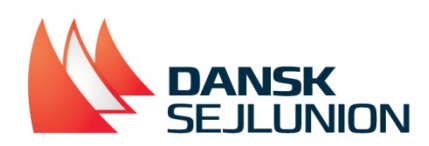

| Sailing School          | 50%                                    |  |
|-------------------------|----------------------------------------|--|
|                         | The track of a regatta                 |  |
| 2. THE REGATTA          |                                        |  |
| The track of a regatta  |                                        |  |
| Avoid the boat in front |                                        |  |
| Port vs. Starboard      |                                        |  |
| Windward/Leeward        | Learn the track of a standard Regatta. |  |
| Markroom                | PLAY World Sailing                     |  |

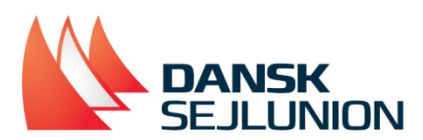

15. Når træningsbanerne er klaret, bliver man mødt af nedenstående menu (Billede 10). Her findes alt fra indstillinger til hvilke venner der er online etc. Disse punkter vil blive gennemgået i guiden på næste side.

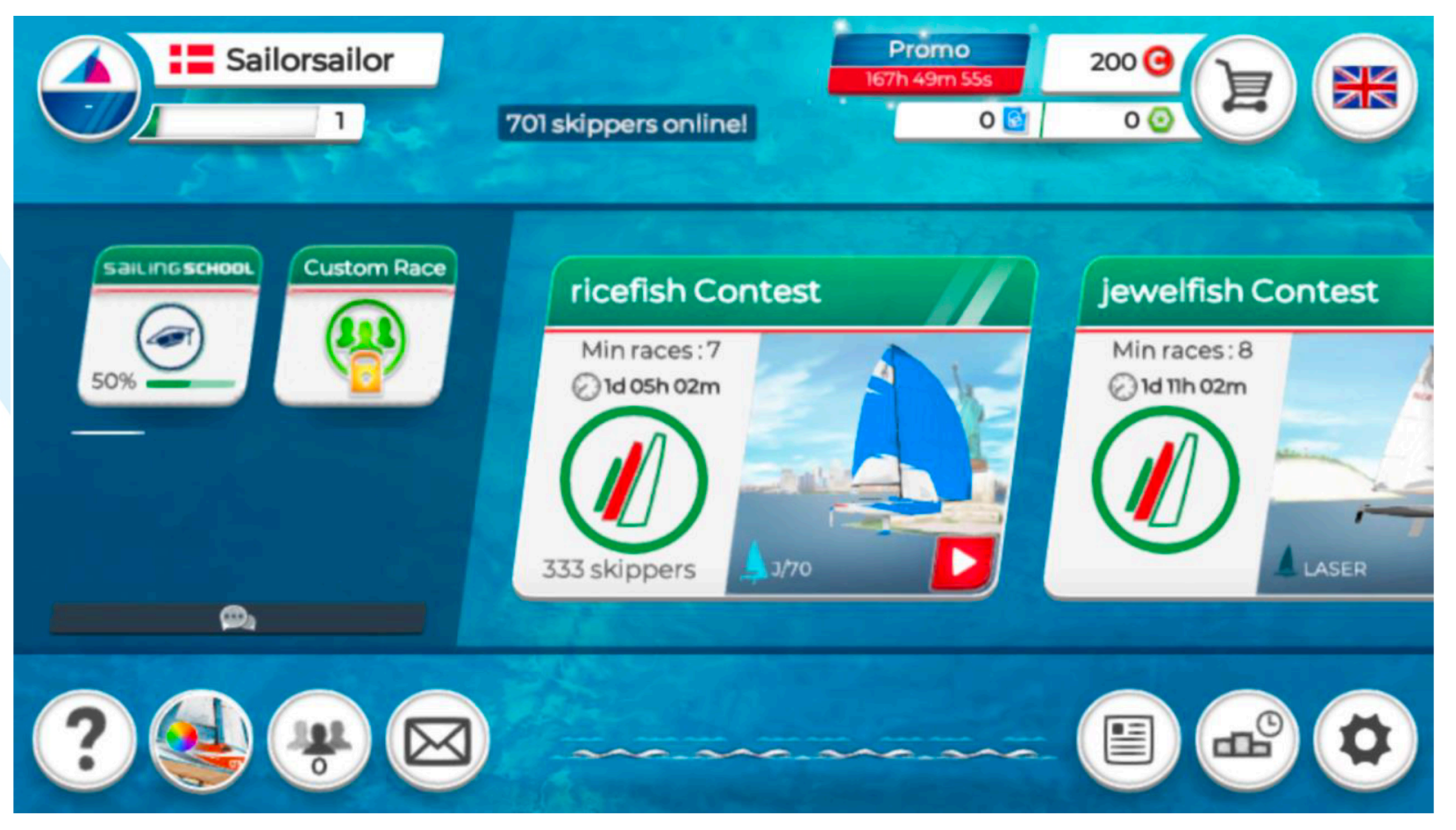

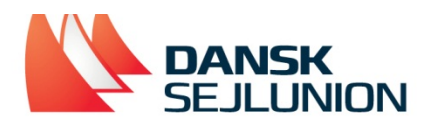

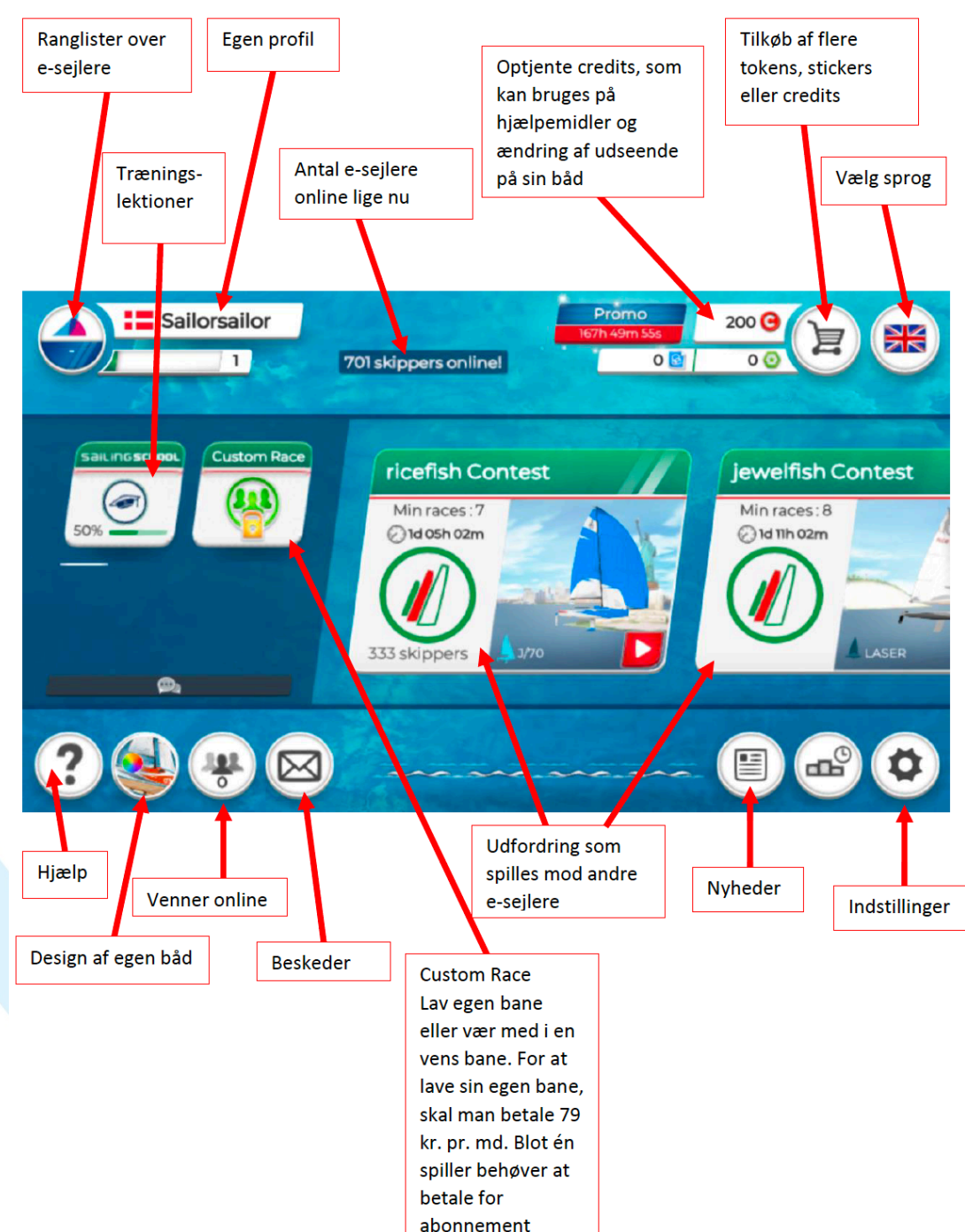

#### Guide over punkterne i menuen:

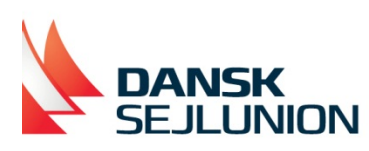

### Guide over punkterne imens man spiller

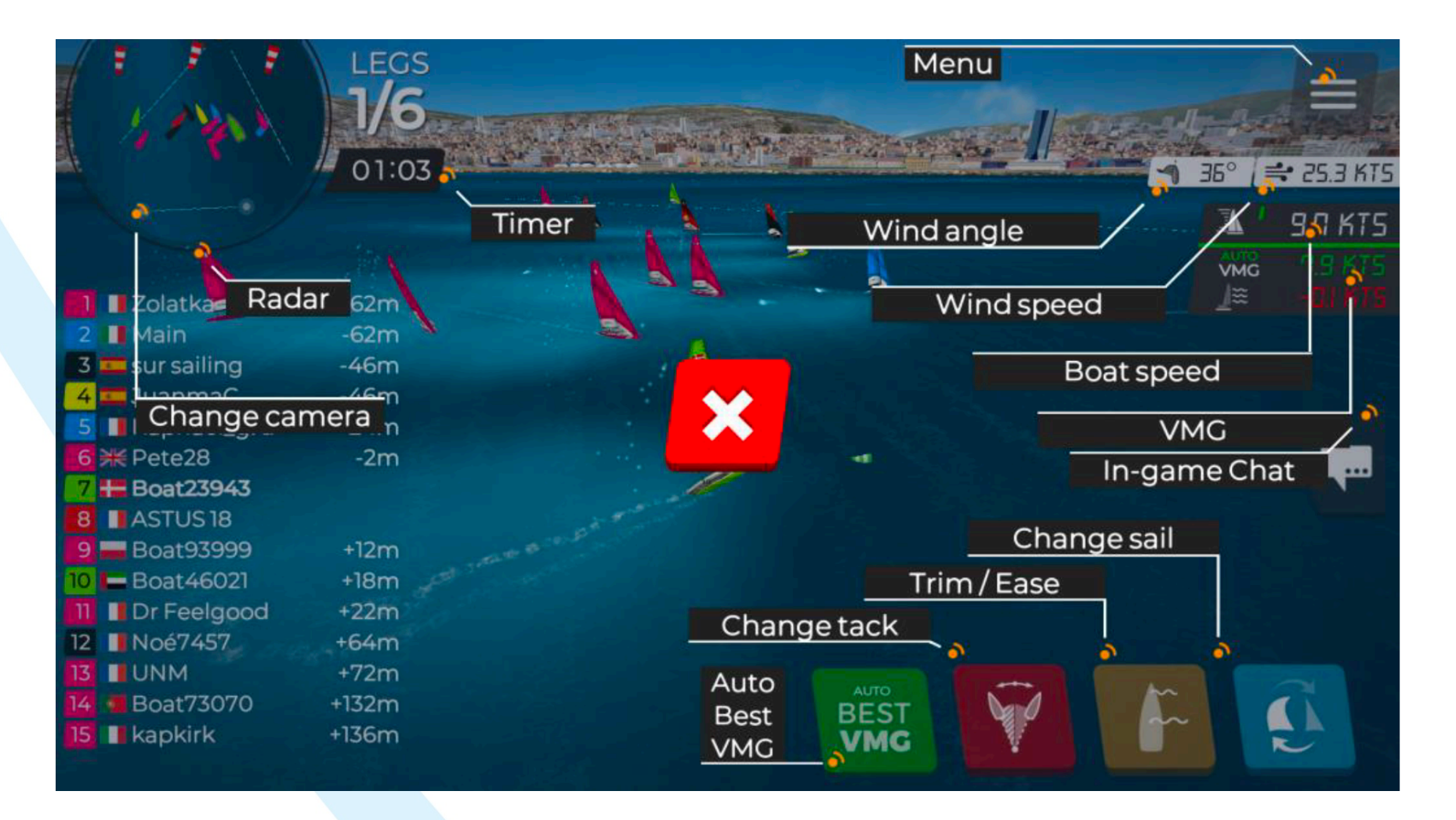

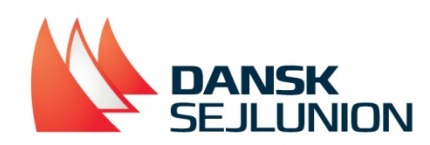

## Kvartfinale DEN vs SWE

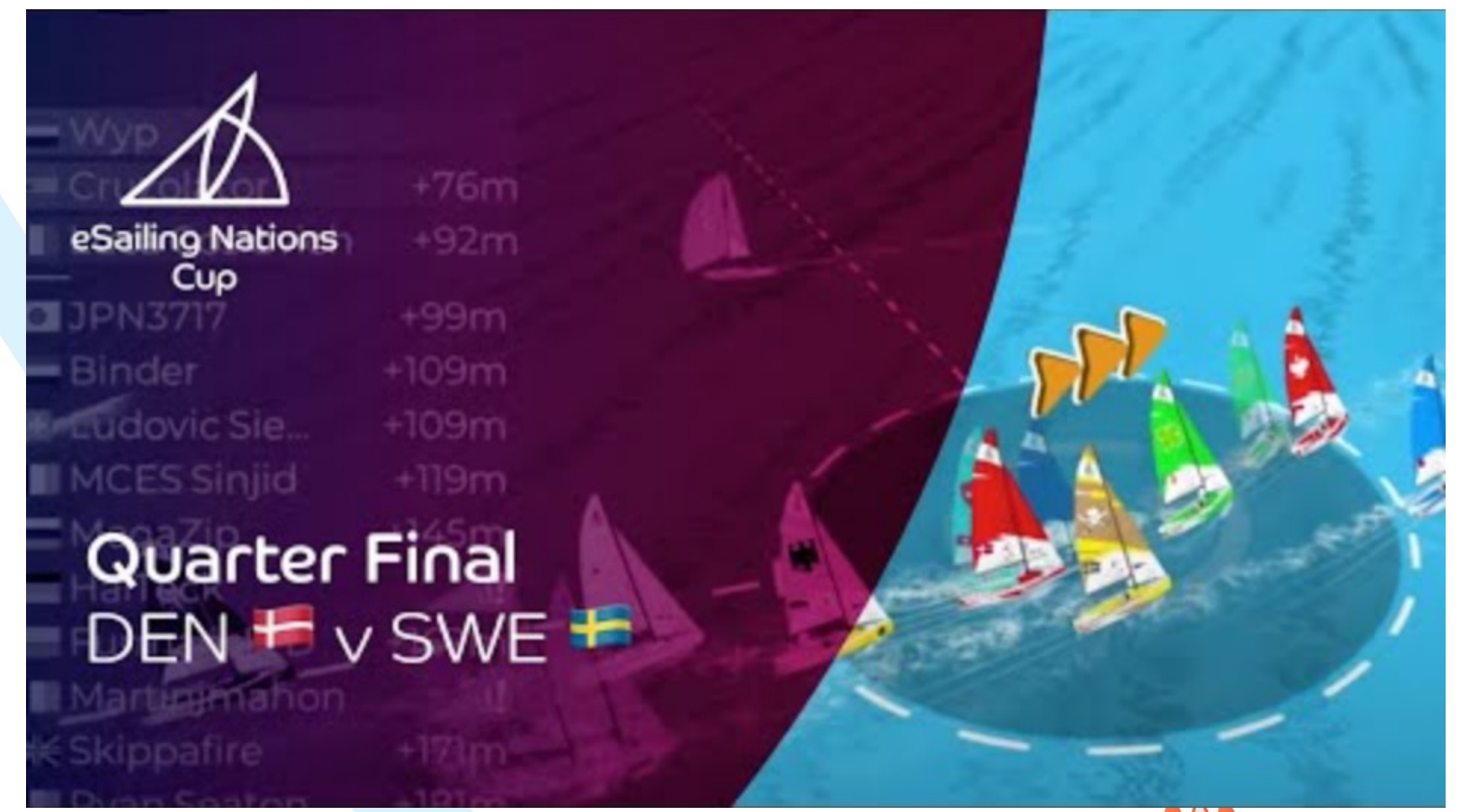

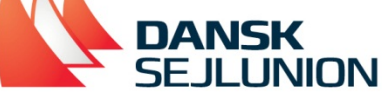

### Køb VIP medlemskab her pris 9,99€/79dkr pr. mdr.

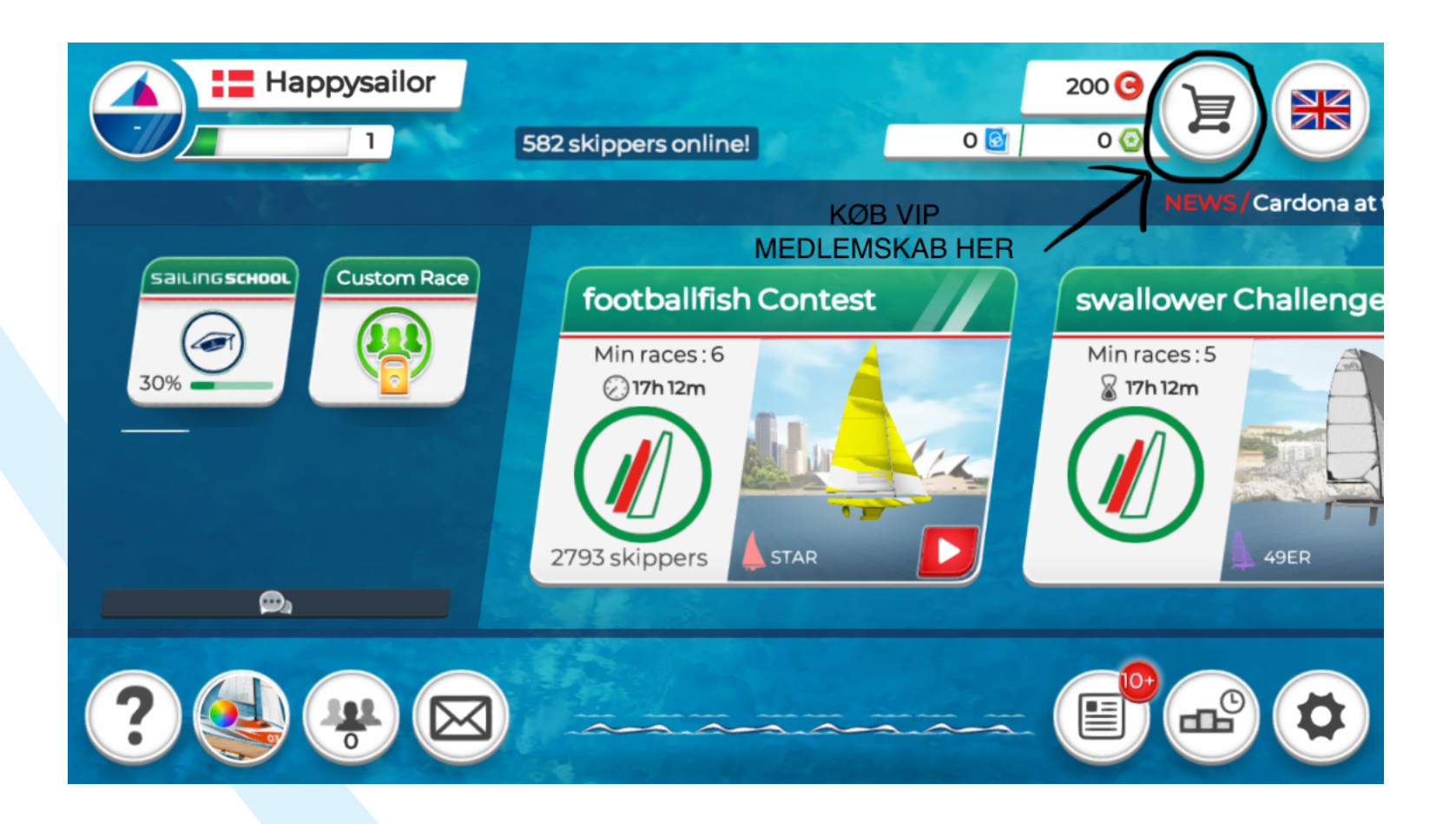

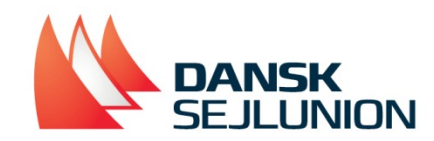

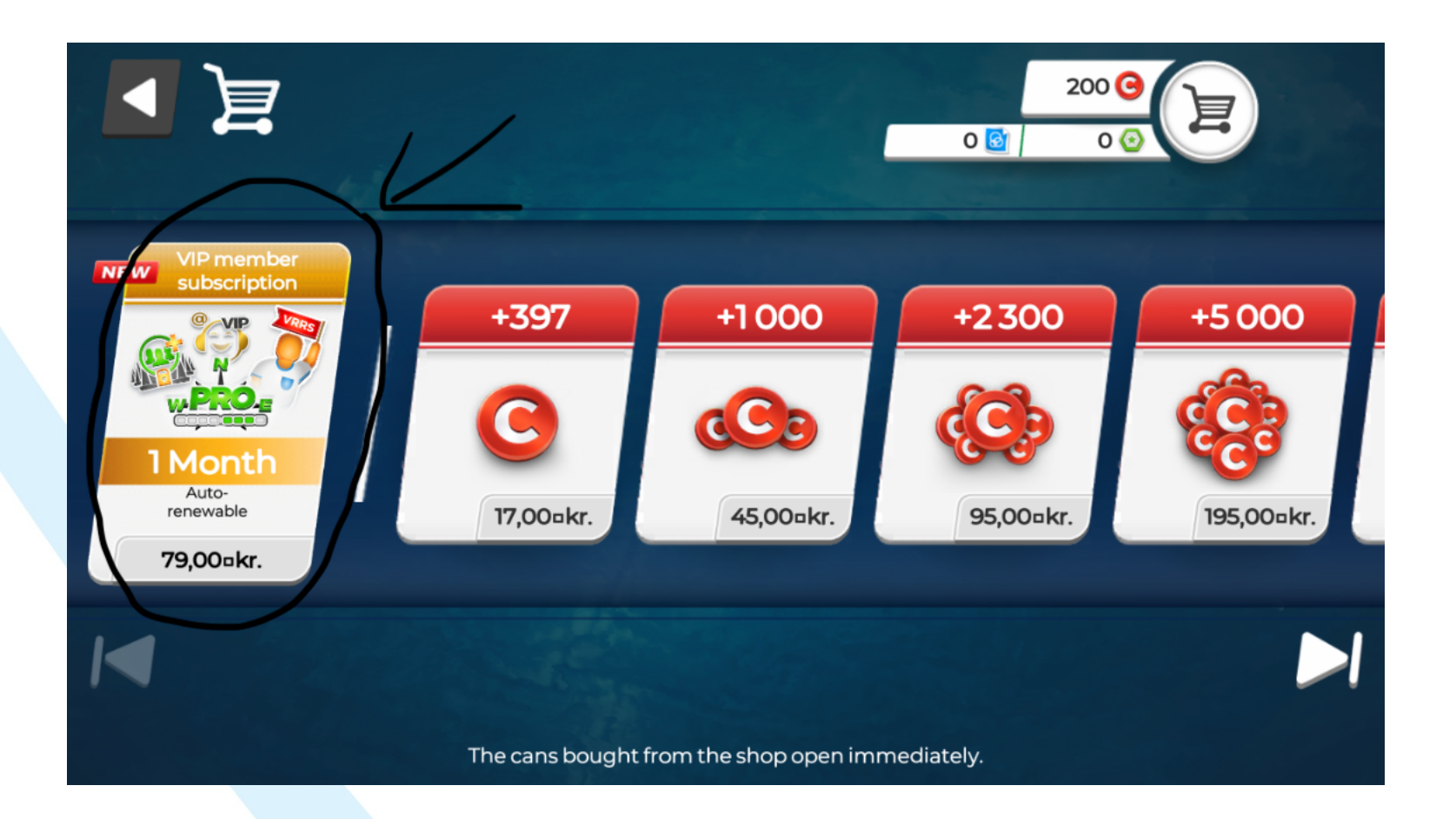

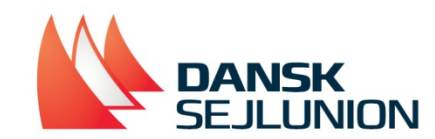

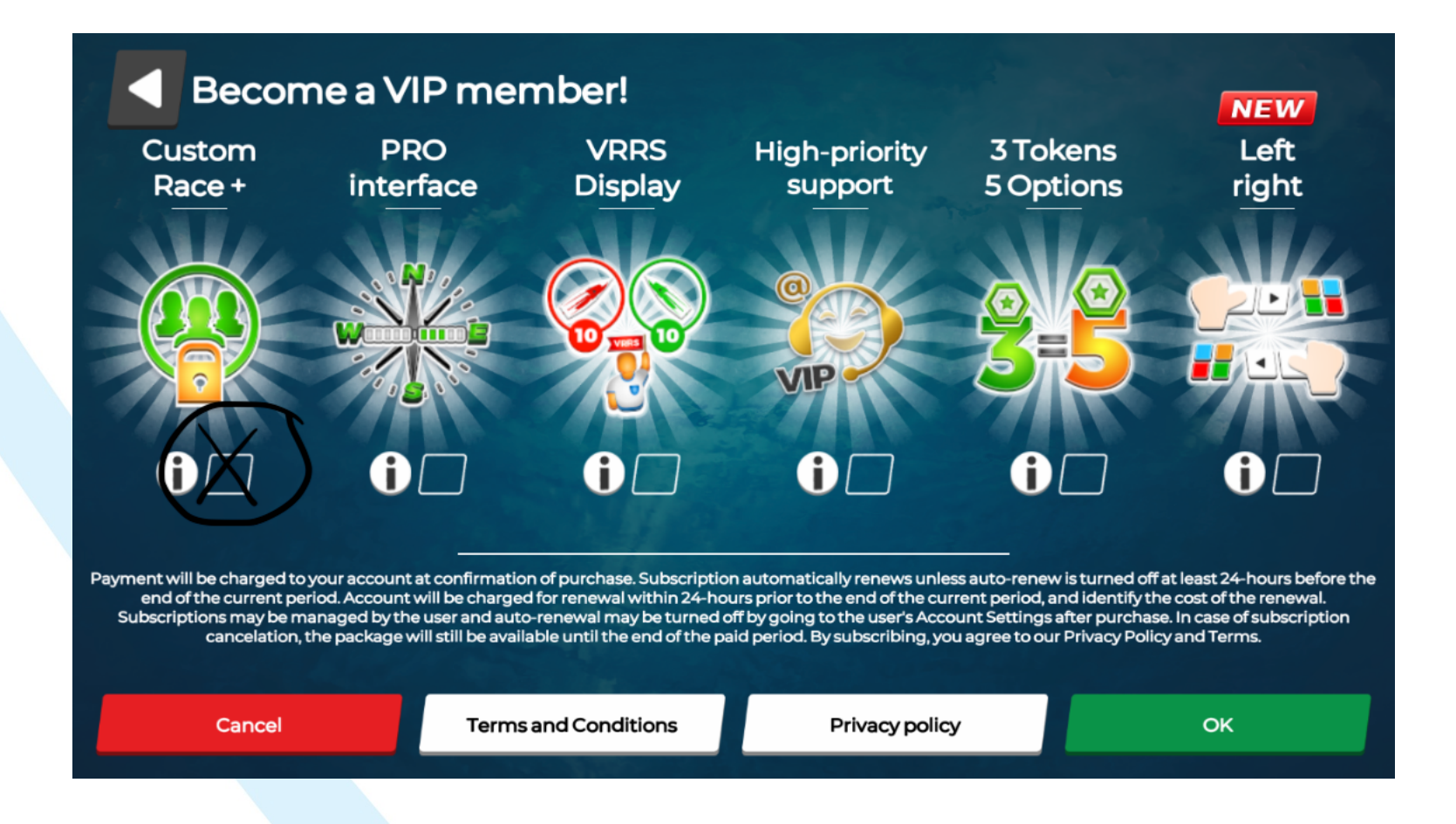

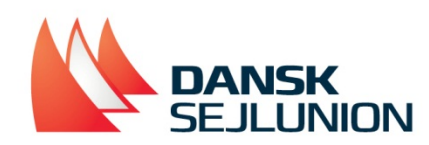